### 1. Introduction

Skype for Business (previous known as Microsoft Lync) is a cloud-based instant messaging, voice/video conferencing service available to all staffs at Hong Kong Baptist University.

- Run on PC (Windows/Mac) and mobile (iOS/Android/Windows)
- Support PC desktop sharing
- Support meeting with non-BU Skype for Business account, or guest without a Skype for Business account

### 2. Open the "Skype for Business"

Basically, it comes with the Microsoft Office installed in your PC in campus. To open the application, please go to "Start" and open "Skype for Business" Skype for Business. Sign in with your SSOid + "@link.hkbu.edu.hk".

### Otherwise, download and setup "Skype for Business"

To determine your office application version, open any office application such as Word and follow the steps shown in the below screen capture. Download the "Skype for Business" accordingly.

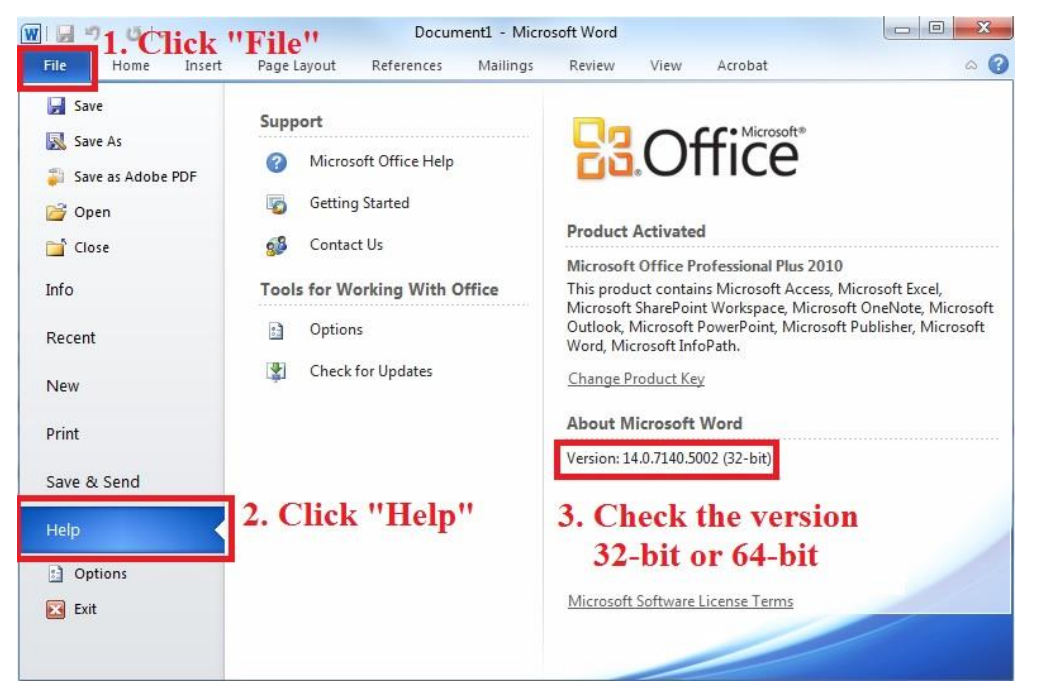

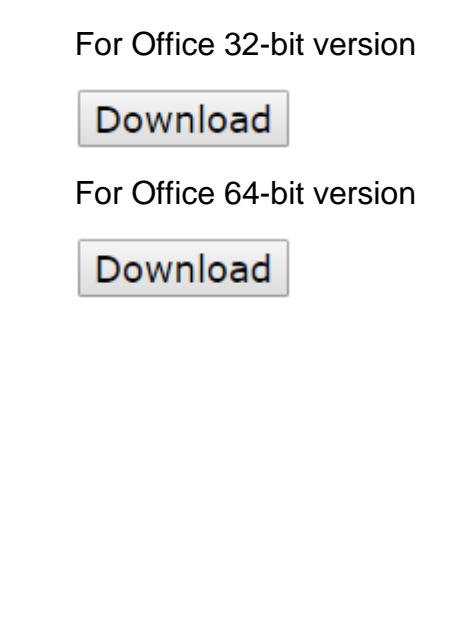

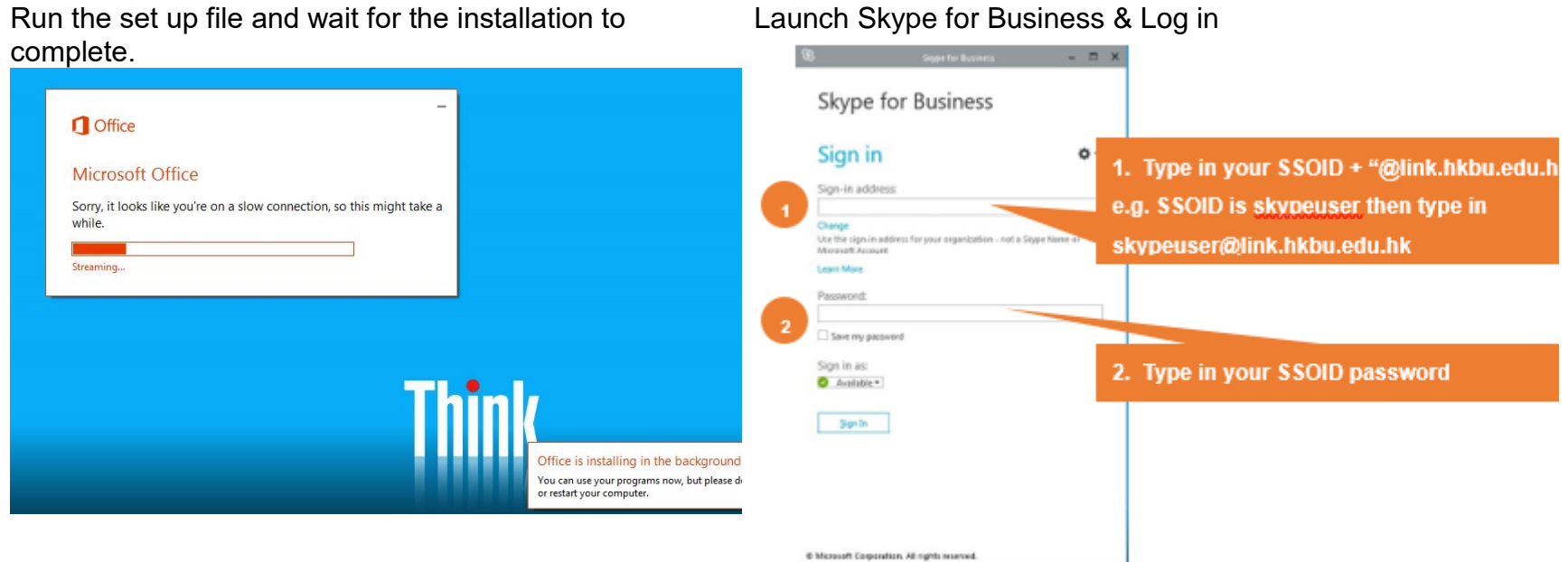

# Run the set up file and wait for the installation to

### Skype for Business

#### 3. Set up your video device

You need a camera to share video of yourself. To set up your camera:

- From the main screen, click Tools then Video Device Settings.
- If you see you, you're set! If not, make adjustments. Click Camera Settings.

#### 4. Set up your audio device

Set up your audio device and check the quality. You can use your computer's mic and speakers, plug in a headset.

- Click Select Your Primary Device in the lower-left corner of the main Skype for Business window.
- 2. Click Audio Device Settings.
- Pick your device from the Audio Device menu, and adjust the speaker and mic volume.
- 5. Find someone
- 1. Type a name in the Search box. As soon as you do, the tabs below the

Audio device

Headset

PC Mic and Speakers Your computer's default setup

Search field change from this:

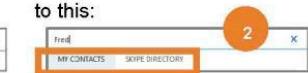

Select the device you want to use for audio calls

 If the person is in your organization, stay on the MY CONTACTS tab. If not, click on the SKYPE DIRECTORY tab. It will narrow your search if you know their full name or Skype user name.

### Quick Reference

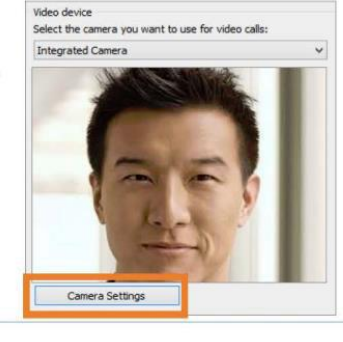

O € + CALL FORWARDING OFF

Select Your Primary Device

2- GN 2000 LISB OC

PC Mic and Speakers

our computer's default setup Iudio Device Settings

Headset

#### 6. Add a contact

Once you find a person, add them to

your Contacts list for quick access.

- 1. Right-click the name in the search results.
- 2. Click Add to Contact List.
- 3. Pick a group to add your new contact to.

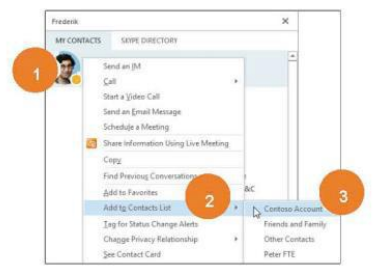

#### 7. Set or change your presence

Let's other see whether you are currently available.

| If your presence is: |                        | It means you are:                                                                                |   |
|----------------------|------------------------|--------------------------------------------------------------------------------------------------|---|
| 9                    | Available *            | Online and available                                                                             |   |
| 0                    | Be Right Back **       | Away from your computer briefly                                                                  | Þ |
| 0                    | Away *, **             | Logged on, but have been away from computer for a<br>period of time.                             |   |
| 0                    | Off Work **            | Not working or not available                                                                     |   |
| •                    | Busy *, **             | Hard at work and shouldn't be interrupted                                                        |   |
| •                    | In a call *            | In a Skype for Business call (two-party call)                                                    |   |
| •                    | In a meeting *         | In a meeting (using Skype for Business or Outlook)                                               |   |
| •                    | In a conference call * | In a Skype for Business conference call (Skype<br>meeting with audio)                            |   |
| 0                    | Do Not Disturb **      | Do not want to be disturbed. You will see IMs, but<br>only if you're both in the same Workgroup. |   |
| 9                    | Presenting *           | Giving a presentation                                                                            |   |
| €                    | Out of the office      | Set to OOF in your Outlook calendar                                                              |   |
| C                    | Offline *              | Not signed in                                                                                    |   |
| 3                    | Unknown                | Presence can't be detected                                                                       |   |
|                      |                        |                                                                                                  |   |

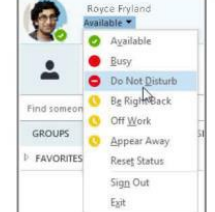

### 8. Send an instant message

Use instant messaging (IM) to touch base with your contacts right away.

- 1. In your Contacts list, point to the contact you want to IM. If you want to IM with more than one contact, hold down the Ctrl key and click each contact name.
- 2. Click the IM button.
- 3. Type your message and press the Enter key on your keyboard.

### lear, Paser Compression Software, State Compression, State Compression 1:17 19.4 1.32794 Last message received on 1/4/2015 at 1:37 PM G, 10 veller a cillr: kligk Barn. I er reina rha polar, sa liki haka juur ping 0 1 8 7

### 9. Start a video call

- 1. Tap a contact's picture.
- 2. Tap the Video button.

## A message pops up on the

other person's

screen asking if they want to accept your call. (To stop showing video of you at any point, just click the Video button again.)

TIP During an IM or Skype for Business audio call, click the Video button to make it a video call.

### Gallery View to show all the participants' video streams. Speaker View to show only the presenter's.

choose a view:

Content View to show only the meeting content.

10. Choose your view

1. In the conversation window, click

2. Click the Pick a layout button and

the Pop out video gallery arrow.

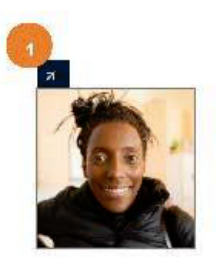

- Compact View to show pics of the participants in a compact window.
- 3. Click Full Screen View for a large view of the video streams.
- 4. Click Pop in the video gallery to show the gallery in the conversation window again.

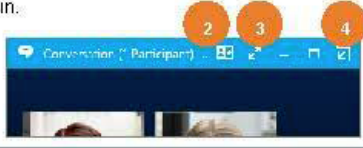

### 11. Answer a video call

When someone calls you, you'll get an alert in the lower right of your desktop. Make sure you aren't wearing pajamas and that you don't have lettuce in your teeth!

- To answer, click their pic.
- To ignore, click Ignore.
- To start an instant messaging (IM) conversation with the caller instead of an audio call, click Options, and then Reply by IM. To reject the call and other calls, until you change your status, click Options, and then Set to Do not Disturb.

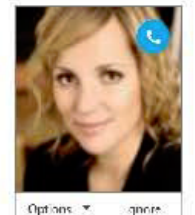

### 12. Start a video meeting

You can start an ad-hoc video meeting any time. If people are available you can bring them into a meeting now instead of scheduling one for later.

- 1. In your Contacts list, select multiple contacts by holding the Ctrl key and clicking their pics.
- 2. Right-click one of the selected names, and click Start a Video Call. When you start a video call, you automatically use Skype for Business computer audio.

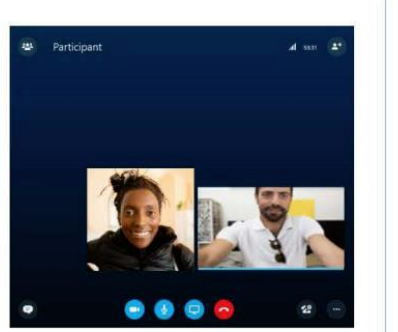

#### 13. Invite other people to a video call

- 1. In the conversation window, click on the people button, and click Invite More People.
- 2. Select the invitees from the Add People window, and click Add.
- 3. Your new invitees receive a request to join your call.

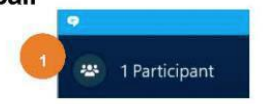

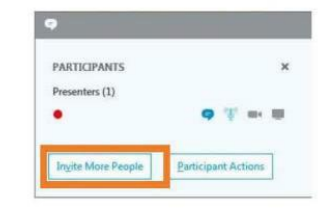

#### Share your desktop or a program 14.

Need to show everyone what you're talking about?

- 1. In the meeting window, click the **Present** button.
- 2. Click Present Desktop to show the entire contents of your desktop ...

or...

Click Present Programs and double-click the program you want to share.

- 3. Double-click the program you want to share.
- 4. If you share a program, it will have a yellow border and a Now Presenting tab on your desktop.
- 5. To stop sharing, click Stop Presenting on the bar at the top of your screen, or at the top of the conversation window.

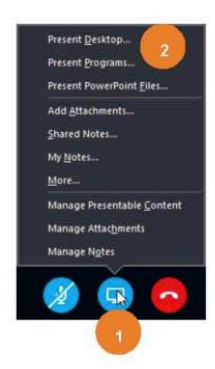

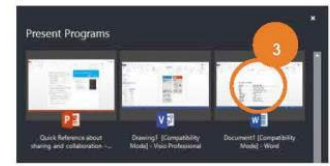

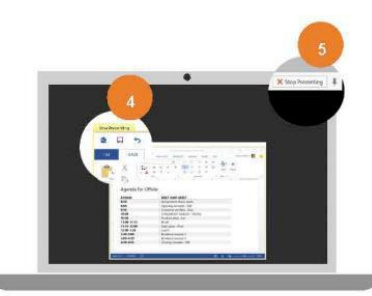

#### 15. Invite third party to join the Meeting

If outsider don't have Skype for Business account, they can join the meeting by clicking the meeting link from your invitation email and follow the instructions on the page.

- 1. Click Options . in your Skype for Business main window.
- 2. Click Meet Now to start the conversation session.
- 3. In the lower-right corner of conversation window, click More Options ... , and select Meeting Entry Info.
- 4. Click the Copy All Info and paste the Meeting link to any email client.

Meeting Entry Info

https://meet.lvnc.com/hkbuedu-link/

CONVERSATION

Meeting link:

Organizen

×

Close

ĥ X. Cut

1-1

Send

E Copy Paste

💕 Format Painter Clipboard

To,...

Cc...

Bcc...

Subject

Join Skype Meeting https://meet.lync.com/hkbuedu-link/

BIU

Join Skype Meeting

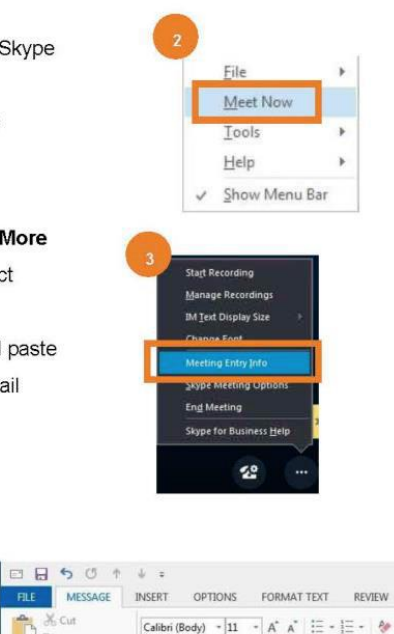

\*Z · A · 🚍

Basic Text

ZI3Q3NBL

根据

### 16. Join the Meeting (without Skype for Business account)

- 1. In your invitation email, click the Meeting Link.
- 2. When Skype for Business Web App opens, do the following:
  - Type your name in the text box
  - Select Join the meeting.

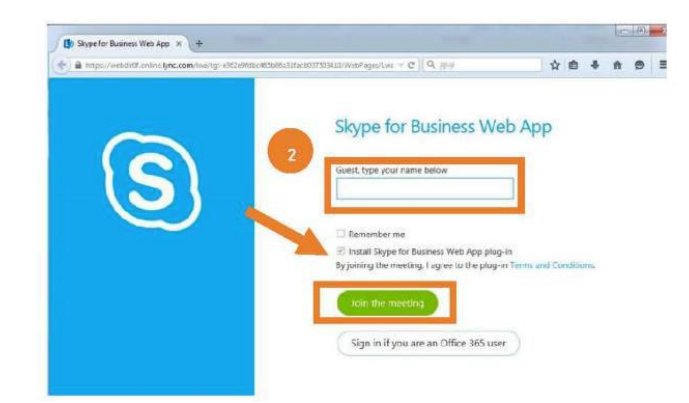

3. Make sure to save and run to Skype for Business Web App plug-in, which is required for video and computer audio. It also lets you share your screen if you're a presenter.

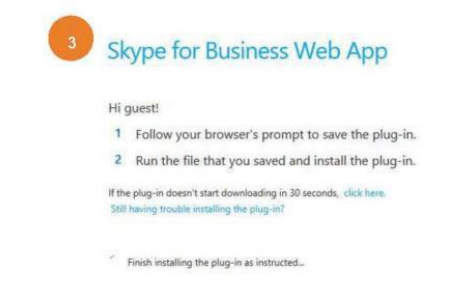